## ขั้นตอนการเบิกพัสดุ คณะบริหารธุรกิจ

หน้าเว็บไซด์ของคณะบริหารธุรกิจ <u>http://www.bus.rmutt.ac.th/</u>

|                 |                                                                   |                                |                                                                                                    | ŭ                                                  | ักศึกษา                                                                                               | อาจารย์                                                                                                    | ข้อมูลกายใน                                                                                                    | ศิษย์เก่า                      | FAQ III   | ผนผังเว็บไซต์ | n∩በ TH∓  | f |
|-----------------|-------------------------------------------------------------------|--------------------------------|----------------------------------------------------------------------------------------------------|----------------------------------------------------|----------------------------------------------------------------------------------------------------|----------------------------------------------------------------------------------------------------|----------------------------------------------------------------------------------------------------|--------------------------------|-----------|---------------|----------|---|
|                 | FACULTY OF BUSINESS ADMII<br>Rajamangala University of Technology | NISTRATIO<br>ISO<br>Thanyabuhi | <mark>N</mark><br>กสูตร v่า                                                                                                    | วสารและกิจกรรม                                     | เกี่ย                                                                                                 | เวกับคณะ                                                                                                    | วิจัยและบริก                                                                                                    | ารวิชาการ                      | ดาวน์โหลด | า วารสา       | เร ติดต่ | ю |
|                 | RTE<br>Business Cha<br>2 5 - 3<br>isusu<br>uneonu                 |                                | เอกสาร<br>เอกสารสำหรับเส<br>ทางวิชาการ<br>เอกสารแจ้งความ<br>ข่าวเว็บไซต์<br>เอกสารงานบุคลา<br>เอกสารงานทารห์<br>เอกสารงานพัสดุ | นองอทำหนดผลงาน<br>เประสงค์งอลงประกาศ<br>าทร<br>งิน | งานงน<br>เอกสา<br>คู่มือก<br>รายได้<br>คำขอ<br>คู่มือก<br>จ่ายปร<br>แบบฟ<br>ประจำ<br>แบบซ<br>คู่มือค์ | เประมาณและแผ<br>เรงานงบประมาเ<br>ารจัดทำคำเสน<br>เประจำปี 2564<br>งปม. รายจ่าย (<br>ารจัดทำคำเสน<br>ระจำปีงบประมาณ<br>อร์มการประมา<br>เป็งบประมาณ 2<br>เช่นการประมาณ<br>เป็งบประมาณ 2<br>เช่นการประมาณ | น<br>ณและแผน<br>ององบประมาณ<br>35 (งบลงทุน)<br>องบประมาณราย<br>ณ พ.ศ. 2565<br>ณการรายชับ<br>565<br>าเนินโครงการ<br>ยโค้ ปี 2565 | ระบบเบิกพัสคุ<br>ระบบเบิกพัสคุ |           |               |          |   |
| เมนู เ<br>เลือก | ดาวน์โหลด<br>ระบบเบิกพัสดุ<br>ผิ                                  |                                |                                                                                                    |                                                    | (nu-                                                                                                  | 510 kb)                                                                                                    |                                                                                                    |                                |           |               |          |   |
|                 | ระบบพัสดุสำนักงาน<br>admin<br>                                    | Sign In                        |                                                                                                    | ไร์                                                | <b>i</b> ่รหัส                                                                                        | Usern                                                                                                    | ame แล                                                                                                    | ະ Passv                        | vord      |               |          |   |

(ทางคณะจะแจ้งชื่อผู้ใช้และรหัสผ่าน ทางไลน์คณะบริหาร หรือสามารถขอรหัสเข้าระบบ ได้ที่งานพัสดุคณะ)

ท่านสามารถเปลี่ยนรหัสผ่าน เมนู ผู้ใช้งาน ด้านบนหน้าจอ (ทางขวา) เลือก **\*เปลี่ยนรหัสผ่าน** 

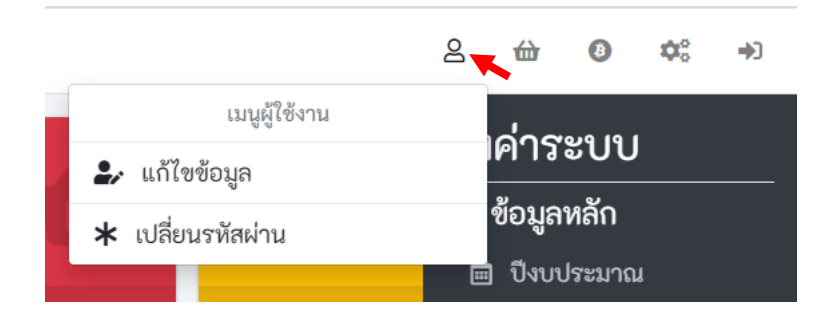

## เลือกเมนู **ขอเบิกพัสดุ** (ด้านซ้ายของหน้าจอ)

| 🍥 ระบบควบคุมพัฒจุ |    |          |       |         |        |             |             |           |        |        |      |            |                        | 1            | 8 🖶 O      | ¢° +)     |
|-------------------|----|----------|-------|---------|--------|-------------|-------------|-----------|--------|--------|------|------------|------------------------|--------------|------------|-----------|
| Dashboard         |    |          |       | ~       |        | 2 26        | 6 6F        | 50.2      | lum    | 1141   |      |            | 15                     | 2 366 650    |            |           |
| 🗶 ขอเปิกพัสดุ     |    |          |       |         |        | <b>2,00</b> | 0,00        | 0.2       |        |        |      | ลดเบิกจ่าย |                        | พัฒนุลงเหลือ | 5.21       |           |
| เ⊒ เอกสารขอเบิก   |    |          |       |         |        |             |             |           | _      |        |      |            |                        |              |            |           |
| 💩 รับพัสคุ        | ۰. | ore info | •     |         | _      |             |             | More info | Ð      |        |      |            | More info 🤿            | Mo           | ore info 😌 |           |
| 📾 เบิกจ่ายพัสดุ   | ٠. |          |       |         |        |             |             |           |        |        |      | - ×        | 🔘 พัสดุใช้ไปตามพันธกิจ |              |            | - x       |
| 🖬 บัตรควบคุมพัสดุ |    |          |       |         | 144    | สมเล่า      | ร มอล่างปีก | and and a |        |        |      |            |                        |              |            |           |
| 🖥 รายงาน          |    |          |       |         | 1      |             |             |           |        |        |      |            |                        |              |            |           |
| 💠 ประมวลผลสิ้นปี  |    |          |       |         |        |             |             |           |        |        |      |            |                        |              |            |           |
| 🕏 ข้อมูลพื้นฐาน   | ۲  |          |       |         |        |             |             |           |        |        |      |            |                        | เมิกไป 0.00  |            |           |
|                   |    |          |       |         |        |             |             |           |        |        |      |            |                        | ล้านบาท      |            |           |
|                   |    |          |       |         |        |             |             |           |        |        |      |            |                        |              |            |           |
|                   |    |          |       |         |        |             |             |           |        |        |      |            |                        |              |            |           |
|                   |    | N.U.64   | 14.64 | 11 R 65 | n.w.65 | £.e.65      | ua.e.65     | W.6.65    | ű.n.65 | n e 65 | ##65 | n.n.65     |                        |              |            |           |
|                   |    |          |       |         |        |             |             |           |        |        |      |            | พันธกิจ                |              |            | เปิกพัสดุ |
|                   |    | ะกลุ่ม   |       |         |        |             |             |           |        |        |      | - ×        |                        |              |            |           |

เลือกพัสดุที่ต้องการ จาก ช่องกลุ่มพัสดุ / ช่อง ค้นหา หรือ ดูตามรายการที่แสดง เลือกพัสดุที่ต้องการใส่ตะกร้าสินค้า

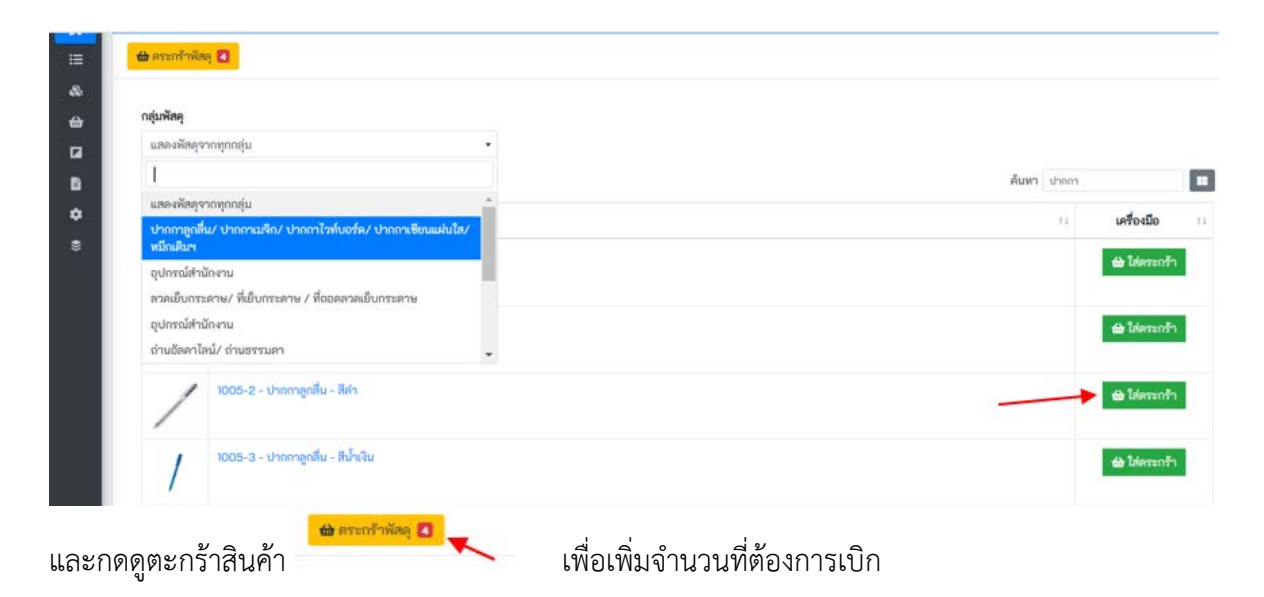

| 업 ตระกา   | ร้าพัสดุ  |                                                          |             | ปี            | <b>ຈນ: 2</b> |
|-----------|-----------|----------------------------------------------------------|-------------|---------------|--------------|
| A dadreed | Dn        |                                                          |             |               |              |
| ฐปภาพ     | รหัสพัสคุ | ชื่อพัฒน                                                 | จำนวนขอเปิก | หน่วยนับ      | จัดกา        |
| 1         | 1005-2    | ปากกาลูกสิ้น - สีคำ                                      | 0 2         | ດ້ານ          | đ            |
| 1.        | 1006      | ปากกาเซียนแผ่นให / Permanent (สบไม่ได้) / แบบด้าม - 1 สี | 0 1         | <b>ວ</b> ທ້ານ | đ            |
| 1         | 1005-1    | ปากกาลูกสิ้น - สีแคง                                     | • 1         | <b>ວ</b> ທ້ານ | đ            |

(งานพัสดุ กำหนดการเบิกจ่ายสูงสุดไม่เกินจำนวน 5 ชิ้น/รายการ หากมีความจำเป็นต้องการมากกว่านั้น ติดต่อแจ้ง กับงานพัสดุโดยตรง เพื่อทำการอนุมัติการเบิกจ่ายเกินจำนวน)

## เมื่อเลือกพัสดุและจำนวนที่ต้องการเบิกแล้ว ให้กด ส่งคำขอเบิก 🧖 🕬 🕬 คำอธิบายในการนำพัสดุไปใช้

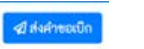

เลือก **พันธกิจ** ที่นำพัสดุไปใช้ ใส่

🕼 ส่งคำขอเบิกพัสดุ

| วันที่ส่งคำขอ                                                | วันหมดอายุ                                                               | ระบุพันธกิจที่นำพัสดุไปใช้ |  |
|--------------------------------------------------------------|--------------------------------------------------------------------------|----------------------------|--|
| 24-11-2021 24-12-2021 9                                      |                                                                          | 9001 - บริหารจัดการ        |  |
| ค่าอฮิบายในการนำพั                                           | สดุไปใช้                                                                 |                            |  |
| เช่น เพื่อการสอนวิช                                          | าคณิตศาสตร์ MATHIOI                                                      | เลือกจากรายการ             |  |
|                                                              |                                                                          | 1000 - การเรียนการสอน      |  |
| ;≡ ขั้นลอบการขอเปิกพัสด                                      |                                                                          | 2000 - การวิจัย            |  |
| 1. จัดทำเอกสาร "                                             | ใบขอเบิกพัสคุ" และพิมพ์ออกมาเป็น                                         | . 4000 - บำรุงศิลปวัฒนธรรม |  |
| <ol> <li>น้า "ใบค่าขอเป็</li> <li>อี่น รับสอดอนปี</li> </ol> | กพัสดุ" ให้ผู้มีอำนาจลงนามอนุมัติ<br>อวัสอร์อนวัลินร้อ" สอนของนามอนุมัติ | 9001 - บริพารจัดการ        |  |
| <ol> <li>3. อน เบคาขอเบ</li> <li>4. หากต้องการยก</li> </ol>  | แล็กเอกสารนี้หลังจากบันทึกเรียบร้อ                                       | 9004 - บริการวิชาการ       |  |

(ตัวอย่าง เลือก พันธกิจ การเรียนการสอน สำหรับการเรียนการสอน, พันธกิจ บริหารจัดการ สำหรับ งานสำนักงาน หรืองานบริหาร เป็นต้น) เมื่อเข้าใจขั้นตอนการขอเบิกพัสดุ กดปุ่มนี้เพื่อแสดงว่าท่านได้เข้าใจขั้นตอนและเงื่อนไขในการขอเบิกพัสดุแล้ว (เป็น

สีเขียว) และกด บันทึก 🔎

| ⁄ ส่งคำขอเบิกเ                                                                        | พัสดุ                                                                 |                                                                                                    | ×   |  |  |  |  |  |
|---------------------------------------------------------------------------------------|-----------------------------------------------------------------------|----------------------------------------------------------------------------------------------------|-----|--|--|--|--|--|
| วันที่ส่งคำขอ                                                                         | วันหมดอายุ                                                            | ระบุพันธกิจที่นำพัสดุไปใช้                                                                                                    |     |  |  |  |  |  |
| 24-11-2021                                                                            | 24-12-2021                                                            | 9001 - บริหารจัดการ                                                                                                    | •   |  |  |  |  |  |
| คำอธิบายในการนำพัสดุไปใช้                                                             |                                                                       | 1                                                                                                    |     |  |  |  |  |  |
| เช่น เพื่อการสอนวิชาคณิตศาสตร์ MATH101                                                |                                                                       | เลือกจากรายการ                                                                                                    |     |  |  |  |  |  |
|                                                                                       |                                                                       | 1000 - การเรียนการสอน                                                                                                    |     |  |  |  |  |  |
| ! <b>Ξ ขึ้นตอนการขอเปิกพัสดุ</b><br>1. จัดทำเอกสาร "ใบขอเบิกพัสดุ" และพิมพ์ออกมาเป็นเ |                                                                       | 2000 - การวิจัย                                                                                                    |     |  |  |  |  |  |
|                                                                                       |                                                                       | 4000 - บำรุงศิลปวัฒนธรรม                                                                                                    |     |  |  |  |  |  |
| 2. นำ "ใบคำขอเบิกท่<br>3. ยื่น "ในคำขอเบิกท่                                          | งัสดุ" ให้ผู้มีอำนาจลงนามอนุมัติ<br>ศัสดที่อนบัติแล้ว" ถ่อนแอกสารหนด  | 9001 - บริหารจัดการ                                                                                                    |     |  |  |  |  |  |
| <ol> <li>4. หากต้องการยกเลิ</li> </ol>                                                | inionสารนี้หลังจากบันทึกเรียบร้อ                                      | 9004 - บริการวิชาการ                                                                                                    |     |  |  |  |  |  |
| 🚯 เงื่อนไขการจ่ายพัสดุ                                                                | 0                                                                     |                                                                                                    |     |  |  |  |  |  |
| พัสดุที่ขอเบิกอาจจะได้รั<br>สงวนสิทธิ์ในการเบิกจ่าย                                   | บไม่ครบตามจำนวนที่ขอเบิก เนื่อง<br>ยพัสดุให้แก่ท่านได้เท่ากับจำนวนที่ | เจากจำนวนคงคลังของพัสดุ ณ วันที่ได้ยื่นเอกสารให้เจ้าหน้าที่อาจมีจำนวนน้อยกว่าตามใบขอเบิกนี้ ดังนั้น จึงขอ<br>มีอยู่คลังเท่านั้น | I.  |  |  |  |  |  |
| 🜑 กดปุ่มนี้เพื่อแสดงว่                                                                | iาท่านได้เข้าใจขั้นตอนและเงื่อนไข                                     | ในการขอเปิกพัสดุแล้ว                                                                                                    |     |  |  |  |  |  |
| บันทึก                                                                                |                                                                       | ຍາເ                                                                                                    | ลิก |  |  |  |  |  |

## ระบบบันทึกข้อมูลเรียบร้อย จะแสดงหน้าจอผลการทำรายการ

| ผลการทำรายการ               |                                  |
|-----------------------------|----------------------------------|
| บันทึกข้อมูลเรียบร้อย       |                                  |
| ท่วนสามารถพิมพ์ "ใบล้าขอเร่ | ปกพัสดุ" โดยกตปุ่ม "พิมพ์เอกสาร" |
|                             |                                  |

ไม่ต้องกดพิมพ์เอกสาร กด **ปิดหน้าจอ** ได้เลย

งานพัสดุจะตรวจสอบการอนุมัติและเตรียมการเบิกจ่ายตาม**กำหนดส่งเบิกพัสดุ เดือนละ 2 รอบ ทุกวันที่ 1 และ** วันที่ 16 ของเดือน หากพัสดุที่ต้องการเบิกมีในคลังสินค้าไม่เพียงพอ หรือยกเลิก ปฏิเสธการเบิก ตรวจสอบได้จาก สถานะการเบิกของระบบ และทางงานพัสดุจะแจ้งผ่านทางไลน์ หรือติดต่อผู้เบิกโดยตรง

| 🍥 ระบบควบคุมพัฒ                   |           |                 |                   |              |      |                     |   | 8               | 쉢       | 0 0      | ¢ +) |
|-----------------------------------|-----------|-----------------|-------------------|--------------|------|---------------------|---|-----------------|---------|----------|------|
| 🙆 Dashboard<br>🗶 ขอเบิกพัสลุ      | าพัสดุ    |                 |                   |              |      |                     |   |                 | 1       | ປັຈນ:    | 2565 |
| ເສັ ເວດສາສອດເບີດ                  |           |                 |                   |              |      |                     |   |                 |         |          |      |
| 🕹 รับพัสลุ                        | - S.C.    | สถานะ           |                   |              |      |                     |   |                 |         |          |      |
| 🍰 เบิกจ่ายพัสดุ                   | ٠         | • เปิกพัสคุณสัว |                   |              |      |                     |   |                 |         |          |      |
| 🖬 บัตรควบคุมพัสดุ                 | ารต่อหน้า |                 |                   |              |      |                     |   | ค้นหา ปาก       | กา      |          |      |
| อายงาน                            | 100 14    | วันที่ส่งคำขอ 🗉 | วันที่จ่ายพัสดุ 🕕 | พันธกิจ      | - 14 | คำอฮิบาย            | ń | สถานะ           | 11      | จัดการ   | n    |
| <ul> <li>ข้อมูลพื้นฐาน</li> </ul> | < D001    | 09/11/2021      | 09/12/2021        | บริหารจัดการ |      | ขอแต่ปากกาสีน้ำเงิน |   | 🥝 ເບີດທັສອຸແຄ້ວ |         | คำสั่ง 🕶 |      |
|                                   | litu      | วันที่ส่งคำขอ   | วันที่จ่ายพัสดุ   | พันธกิจ      |      | คำอซิบาย            |   | สถานะ/เหตุผล    |         | จัดการ   |      |
|                                   | รายการ)   |                 |                   |              |      |                     |   |                 | ก่อนหน้ | h 1 ð    | ไดไป |

หากต้องการสอบถามรายละเอียดเพิ่มเติม ติดต่อ พิมพ์พิชชา งานพัสดุ 0-2549-3242